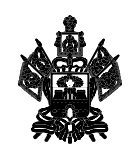

#### МИНИСТЕРСТВО ОБРАЗОВАНИЯ И НАУКИ КРАСНОДАРСКОГО КРАЯ

Рашпилевская ул., д. 23, г. Краснодар, 350063 Тел. (861) 298-25-73, (861)298-26-00 E-mail: minobrkuban@krasnodar.ru Руководителям муниципальных органов управления образованием Краснодарского края

Руководителям государственных и муниципальных общеобразовательных организаций Краснодарского края

На №\_\_\_\_\_от \_\_\_\_

О создании приемной компании в 1 класс 2025 – 2026 учебного года в АИС «Е-Услуги»

В целях организации приема заявлений граждан по услуге «Прием заявлений о зачислении в государственные и муниципальные образовательные организации субъектов Российской Федерации, реализующие программы общего образования» посредством федеральной государственной информационной системы «Единый портал государственных и муниципальных услуг (функций)» министерство образования и науки Краснодарского края информирует, что муниципальным органам управления образованием Краснодарского края совместно с образовательными организациями необходимо выполнить ряд мероприятий в АИС «Е-Услуги» в соответствии с инструкцией (прилагается) по подготовке системы «Е-Услуги» к приему заявлений в первый класс для первой волны (с учетом закрепленных территорий).

В целях исключения ошибок при создании и настройке приемной компании в 1 класс 2025 – 2026 учебного года (первая волна) просим обеспечить контроль указания следующих обязательных параметров:

1) «Текущий учебный год» – 2024 – 2025;

2) обязательный флаг – «Опубликовано»;

3) количество вакансий для каждого класса 1 параллели;

4) обязательный флаг «Сделать активной»;

5) обязательный флаг «С учетом закрепленной территории»;

6) обязательные флаги на источниках регистрации «Портал» и «ПГУ»;

7) дата и время начала приемной кампании – 28.03.2025 00.00;

8) дата и время окончания приемной кампании – 30.06.2025 23.59.

Завершить создание приемной компании в 1 класс 2025-2026 учебного года (первая волна) необходимо в срок до 3 марта 2025 г.

Приложение: в электронном виде.

Начальник управления общего образования

Платонова Алла Владимировна, +7 (861) 298-26-04 Голева Светлана Александровна, +7 (861) 298-25-91

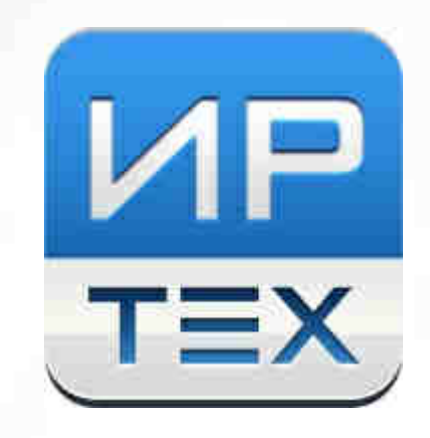

# "Е-услуги. Образование"

## Инструкция по подготовке системы к приёму заявлений в первый класс будущего учебного года

### Оглавление

| 1 | Подготовка системы к приёму заявлений |                                                                |   |  |
|---|---------------------------------------|----------------------------------------------------------------|---|--|
|   | 1.1                                   | Шаг 1. Установка текущего учебного года                        | 3 |  |
|   | 1.2                                   | Шаг 2. Проверка списка школ                                    | 3 |  |
|   | 1.3                                   | Шаг 3. Создание в школах первых классов будущего учебного года | 5 |  |
|   | 1.4                                   | Шаг 4. Создание приемной кампании в 1 класс                    | 6 |  |
|   | 1.5                                   | Шаг 5. Выгрузка справочников на ЕПГУ                           | 8 |  |
|   |                                       |                                                                |   |  |

#### 1 Подготовка системы к приёму заявлений

Для приема заявлений в 1 класс в электронном виде региональному и муниципальным администраторам необходимо подготовить к работе систему «Е-услуги. Образование» по плану, изложенному ниже:

#### Шаг 1. Установка текущего учебного года

В разделе Настройки - Системные настройки - ООО в поле Текущий учебный год необходимо установить текущий учебный год (для приемной кампании 2024 года нужно установить 2023-2024 учебный год), далее необходимо отметить галочкой параметр Отображать на публичном портале данные будущего учебного года (см. Рисунок 1). Данные настройки необходимо выполнить на уровне региона и каждого муниципалитета.

| Collection Ser           |                                                 |                                                                              |                |                 |  |
|--------------------------|-------------------------------------------------|------------------------------------------------------------------------------|----------------|-----------------|--|
|                          |                                                 | A commenter                                                                  | 0              | Carrier Alman a |  |
|                          | 000                                             |                                                                              |                |                 |  |
| Commentation in a        | House -                                         | senicos i opo                                                                |                |                 |  |
|                          | a lange disconnection                           |                                                                              |                | ¢ harry         |  |
|                          | Marcelantures<br>entroiente visitationen<br>DOO | (†<br>1911)                                                                  |                |                 |  |
|                          | Targaphy without the                            | and any                                                                      |                |                 |  |
| 160                      | -                                               |                                                                              |                |                 |  |
| All Concentration (see a |                                                 | Conference of Stylescore Instance in<br>Comparison of Stylescore Instance in | ense faanden y | witers tab      |  |

Рисунок 1 - Установка текущего учебного года

#### Шаг 2. Проверка списка школ

Актуальный список школ проверяется в реестре **Образовательные организации** – **Образовательные организации**. Для участия в приемной кампании школа должна быть опубликована (должна стоять галочка в поле **Опубликовано** блока **Организация**), в блоке **Образовательные программы** школы должна быть хотя бы одна образовательная программа с типом «общеобразовательная», в блоке **Классы** должны быть созданы первые классы будущего учебного года с указанием вакансий (Шаг 3).

В карточке организации в блоке Организация необходимо проверить корректность всех

введенных данных, особенно:

- Принадлежность к МОУО;
- OKTMO;
- ОГРН.

Отредактировать данные можно по нажатию кнопки Редактирование – Организация (см. Рисунок 2).

| едактирован                                                                                                    | ие организа                          | зции                        |                                            |
|----------------------------------------------------------------------------------------------------|--------------------------------------|-----------------------------|--------------------------------------------|
| webpie + Objannan                                                                                                    | china circhystaligen (               | Concernment laws            | uzpan j                                    |
|                                                                                                    | en i Possinouise                     |                             |                                            |
| Fiboonta Peo                                                                                                    | A Strength Stre                      |                             |                                            |
| - Income                                                                                                    |                                      |                             | 2                                          |
| Прынадрежность х<br>МОУО                                                                                                    | Uposprankan op                       | anatangin yiganatansi ofgan | mennei Cangrooi efeire 🐨                   |
|                                                                                                    | 000 (0000                            |                             |                                            |
| The second second product of a second second s | 3.7. P. 1. 12.00 (mm)                |                             |                                            |
| Convenience                                                                                                    |                                      |                             |                                            |
| Изентофикационные                                                                                                    | 1001<br>5453455555                   | 977)<br>1009200000          | OFFIC                                      |
| Patrichitalaminan<br>Raterichitalaminan<br>Rate                                                                                                    | Jahon<br>3453455555                  | 971<br>(301000000           | 077H<br>456455-6561414                     |
| Изантификационнали<br>Изантификационнали<br>задан<br>Аданныя<br>насконфикаторы                                                                                                    | анон<br>3453455555<br>Оклар          | 500<br>30000000<br>00000    | 0794<br>436455-6564444<br>040018           |
| Идентификационнания<br>Идентификационнания<br>Казан<br>Казан<br>Аленан<br>Казанария                                                                                                    | иточ<br>(3453455555)<br>ОКПО<br>ОНШС | GROOTY<br>OKISSIE ece       | 07794<br>4364554564444<br>0K0/08<br>0K4070 |

Рисунок 2 - Проверка полей карточки ОО

В блоке **Контактная информация** необходимо проверить актуальность адреса. Изменить адрес можно по нажатию кнопки **Изменить** в строке **Адрес**. Адрес выбирается строго из справочника ФИАС (см. Рисунок 3).

4

| 3.000                                                                                                    | R tremes I II years                      | D Incertion    | • Ø versile | America      |
|----------------------------------------------------------------------------------------------------|------------------------------------------|----------------|-------------|--------------|
| едактировани                                                                                                    | ие контактной и                          | нформаци       | N           |              |
| Pentitie > Otperosine                                                                                           | 04542 10731413LUNE                       |                |             |              |
| inine and a second second second second second second second second second second second second second second s | <ul> <li>I Paatigodeet exits:</li> </ul> | not incompany. |             |              |
| •Termer Albert                                                                                                  | ageneen -                                |                |             |              |
| B Version and Same                                                                                              |                                          |                |             | (Colometries |
| CaN                                                                                                    | Napi INIs carl                           |                |             |              |
| Enul                                                                                                    | miliĝinal n                              |                |             |              |
| Terrespondent                                                                                                   | 49(45510)1                               |                |             |              |
| - tec                                                                                                    | the .                                    |                |             |              |
|                                                                                                    |                                          |                |             |              |

Рисунок 3 - Проверка актуальности адреса ОО

### Шаг 3. Создание в школах первых классов будущего учебного года

Для создания первых классов необходимо перейти в блок **Классы** образовательной организации с помощью кнопки **Редактировать.** 

На открывшемся экране с помощью нажатия на значок • из раскрывающегося списка необходимо выбрать 2024-2025 учебный год (при создании нового учебного года система автоматически возвращает пользователя на текущий учебный год, поэтому для создания первых классов необходимо повторно выбрать 2024-2025 учебный год), затем с помощью кнопки Добавить нужно добавить класс и заполнить по нему информацию.

#### Необходимо указать свободные вакансии.

Для сохранения данных нажмите кнопку Сохранить.

Первый класс будущего учебного года отобразится в блоке Классы (см. Рисунок 4).

| E overs & Opposite                                                                        | - ( (IEL Annotation ) 🖻 Normaticalism | O measure Announal   |
|-------------------------------------------------------------------------------------------|---------------------------------------|----------------------|
| Классы                                                                                    |                                       |                      |
| <ul> <li>Анастра у образовление срока</li> <li>Оразовления сознатация у козосы</li> </ul> | Glape   Officerstanding options       | 9 h.                 |
| · Passen                                                                                  |                                       |                      |
| E Contra                                                                                  |                                       | £00                  |
| 2022-2023 2234-2025 +                                                                     |                                       |                      |
| bare 1                                                                                    |                                       |                      |
| 1 x20a006e6034.455                                                                        | 2010 OT                               | Salarian Contraction |
| 6c10-61180122528e                                                                         |                                       | XXXXXX               |

Рисунок 4 - Создание первого класса будущего учебного года

#### Шаг 4. Создание приемной кампании в 1 класс

Создание приемной кампании происходит на уровне каждого муниципалитета в разделе **Реестры - Приемные кампании** по нажатию на значок + на панели действий (см. Рисунок 5).

6

| E                                                                                                    | Annes<br>Microsoft Roman - Microsoft R |                                                                                                    |
|----------------------------------------------------------------------------------------------------|----------------------------------------|----------------------------------------------------------------------------------------------------|
|                                                                                                    | Приемные кампании                      |                                                                                                    |
| Water and the second second                                                                                                    | · · · · · · · · · · · · · · · · · · ·  |                                                                                                    |
| production approximation of the second second secon | Belighter destary ( Channel Structu    |                                                                                                    |
| Nuclei etamonista<br>Tanantena                                                                                                    | ( Revenue )                            |                                                                                                    |
| Desenvery services                                                                                                    |                                        |                                                                                                    |
| Competence (COC)                                                                                                    |                                        |                                                                                                    |
| Discourses asses                                                                                                    | (b/grown)                              | Products of Strength                                                                                            |
| TRACK CONTRACTOR                                                                                                    | 41 • • • • • • • •                     |                                                                                                    |
|                                                                                                    |                                        |                                                                                                    |
| All Printer and Printer and Pr | - 3 · Cart Station                     | The second second second second second second second second second second second second second second second se |

#### Рисунок 5 - Добавление приемной кампании

Для создания приемной кампании необходимо:

- Указать Название приемной кампании;
- Указать Тип Прием в ООО на будущий учебный год;
- Указать Учебный год будущий учебный год 2024-2025;
- Указать Параллель 1;
- Выбрать все ООО, участвующие в приемной кампании;
- Установить "галочку" Сделать активной;
- Установить "галочку" С учетом закрепленной территории;
- Установить "галочку" на источниках регистрации Портал и ПГУ;
- Установить дату и время начала и окончания приемной кампании (Время необходимо согласовать с региональными операторами!).

После того, как вся информация будет заполнена, необходимо нажать кнопку Сохранить (см. Рисунок 6).

7

|                                                                                                    | and the second second                                                                                                    |                                                                                                    | 1 美国           |
|----------------------------------------------------------------------------------------------------|----------------------------------------------------------------------------------------------------|----------------------------------------------------------------------------------------------------|----------------|
|                                                                                                    | a loss                                                                                                    | B transmit R (was R sterement R regime A                                                                                                    | Contra 1       |
| American American   American American   American American <th>Призмная как</th> <th>ATTOPHNAM</th> <th></th>                                                                                                    | Призмная как                                                                                                    | ATTOPHNAM                                                                                                    |                |
| Second Second Secon                                                                                                    | Annual Annual ( Spenis                                                                                                    | annen - Aphanis Linkson - Aphanis America                                                                                                    |                |
| Several and several and several                                                                                                    | Street, Street, Street |                                                                                                    | and the second |
| Second compared for 10   Second compared for 10   Second                                                                                                    | (internet)                                                                                                    | adda Lister                                                                                                    | _              |
|                                                                                                    | Same and the second second sec |                                                                                                    |                |
| Second parts   Second parts   Second parts <th>Charmon Cortico</th> <th>The second second</th> <th></th> | Charmon Cortico                                                                                                    | The second second                                                                                                    |                |
| Description     Description     Desc                                                                                                    | The second distance in the second distance in the second distance in | New York Control of the State of the State o | _              |
| According to the second of the second of the                                                                                                    | (and a second second se | and a state of a                                                                                                    |                |
| Marging Constrained     Marging Constrained       Marging Constrained     Marging Constrained       Marging Constrained     Marging Constrained       Marging Constrained     Marging Constrained       Marging Constrained     Marging Constrained       Marging Constrained     Marging Constrained       Marging Constrained     Marging Constrained       Marging Constrained     Marging Constrained       Marging Constrained     Marging Constrained       Marging Constrained     Marging Constrained       Marging Constrained     Marging Constrained                                                                                                    | Annal Parameter                                                                                                    | A REPORT OF A REPORT OF A REPO | -              |
| Hit     B Transmission       Sector sector     B Transmission       Hit     B Transmission       Hit     B Transmission       Hit     B Transmission       Hit     B Transmission       Hit     B Transmission       Hit     B Transmission       Hit     B Transmission       Hit     B Transmission       Hit     B Transmission       Hit     B Transmission                                                                                                    | Rectange Constants                                                                                                    | Teaders                                                                                                    |                |
| Berneter Berneter     Berneter Berneter     Berneter Berneter     Berneter Berneter     Berneter Berneter     Berneter Berneter                                                                                                    | HE.                                                                                                    | Second Second Se |                |
| Constant and Constant and                                                                                                    |                                                                                                    | B Die Opmanischen Universität                                                                                                    |                |
| All Control Control Co                                                                                                    |                                                                                                    | Correct orthogon                                                                                                    |                |
| 2 - The second design of the second design of the s                                                                                                    | 10                                                                                                    | R Comment de la commente resulte autor                                                                                                    |                |
|                                                                                                    | A - Constant interests                                                                                                    | Desire (Schwood Sector)                                                                                                    |                |
| a second design of the second design of the second                                                                                                    |                                                                                                    | <b>9</b> AT                                                                                                    |                |
|                                                                                                    | The second second second second second second second second second second second second second second second se                                                                                                    |                                                                                                    |                |

Рисунок 6 - Сохранение приемной кампании в 1 класс

#### Шаг 5. Выгрузка справочников на ЕПГУ

После того, как предыдущие шаги будут выполнены, на ЕПГУ необходимо выгрузить следующий перечень справочников:

- Образовательные организации (школы),
- Свободные места в классах (школы),
- Справочник льгот (ООО),
- Справочник языков (ООО).

Подробное описание работы со справочниками представлено в документе "Инструкция по выгрузке справочников по первой волне записи в 1 класс".

После выполнения данных шагов, система будет готова к работе.